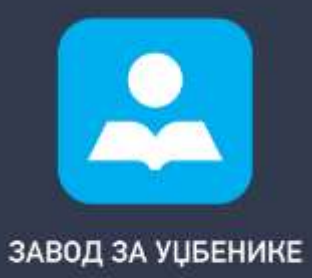

### Виртуелна учионица

Помоћ у организовању наставе преко интернета помоћу услуга Google classroom и ZOOM софтвера Спортие Саражеторого Упутство за отварање Гугл налога и коришћење Гугл учионице

<u>Zoom</u>

2

Упутство за кориснике Зум апликације

Контан

Уколико имате питање молимо вас да нас контактирате на: <u>e-ucionica@zavod.co.rs</u>

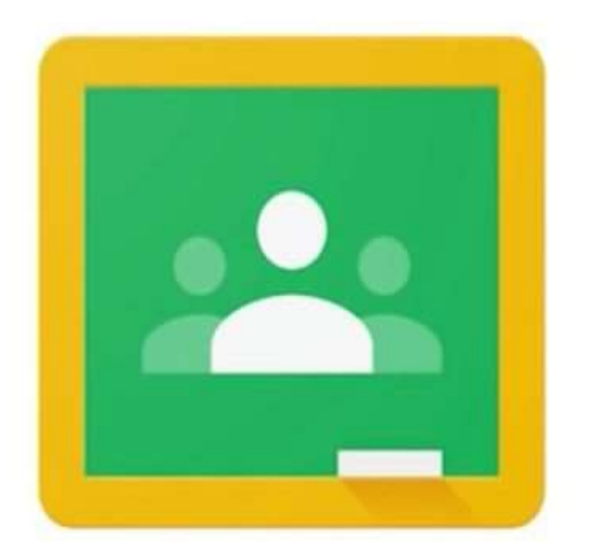

# Google Classroom

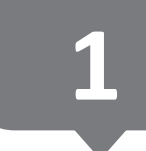

#### Отварање бесплатног Гугл налога

#### Google

#### Отворите Google налог

| ва, бројеве и тачке.        |
|-----------------------------|
| у имејл адресу              |
| Потврда 🔌                   |
| кова са комбинацијом слова. |
|                             |

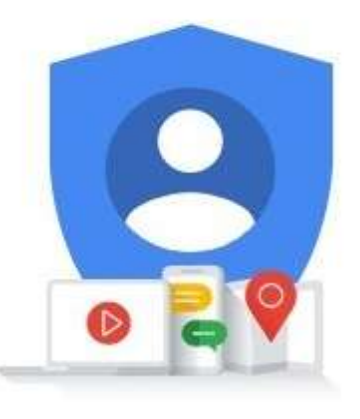

Један налог. Читав Google ради за вас.

#### ПОСТУПАК :

Идите на <u>страницу за отварање Google налога</u> (кликните на линк).

Пратите кораке на екрану да бисте подесили налог.

Користите налог који сте отворили да бисте се пријавили на Gmail сервис.

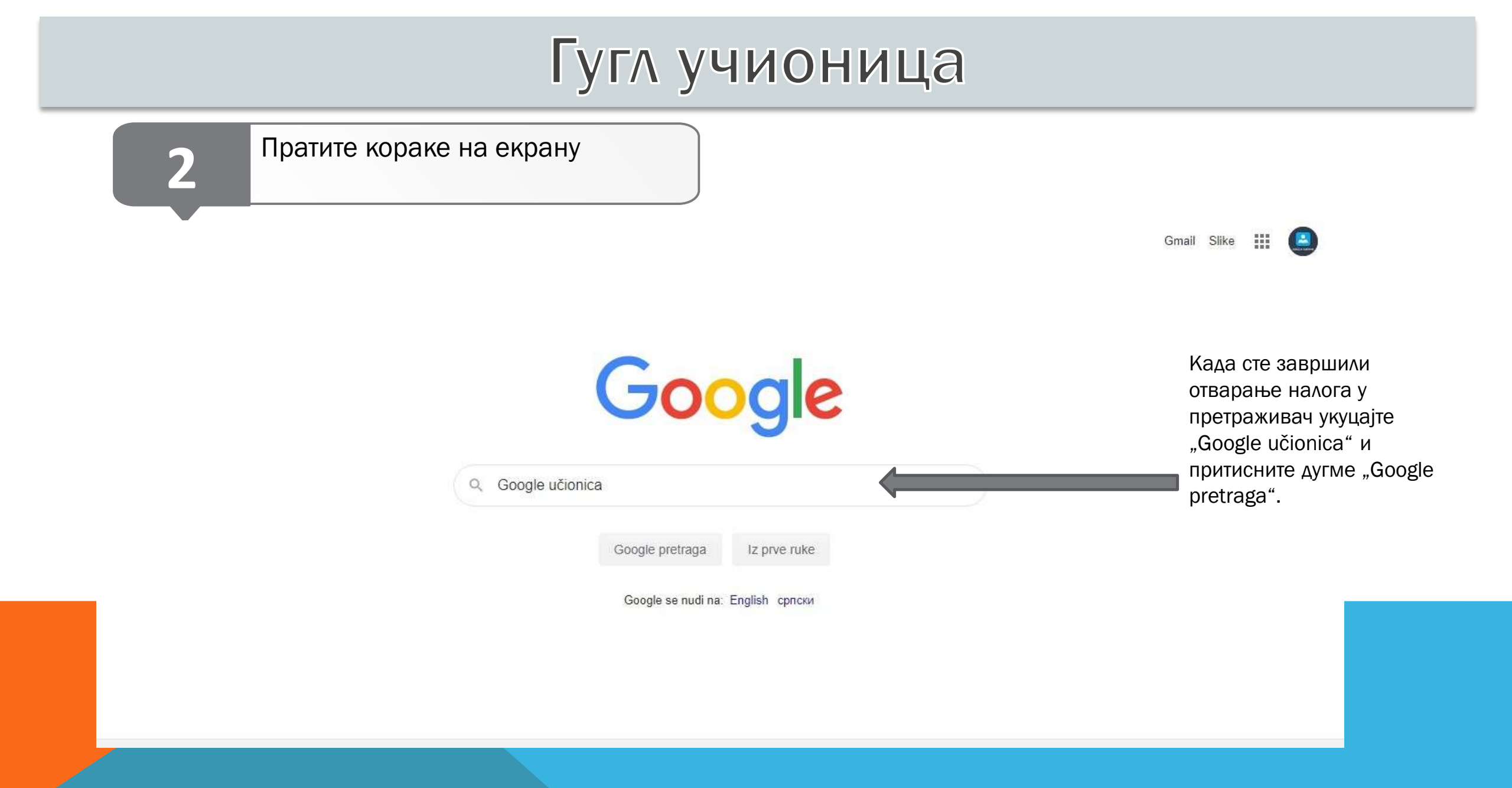

|        | 3 Пратите кораке на екрану                                                                                                    |        |  |
|--------|----------------------------------------------------------------------------------------------------|--------|--|
| Google | Google ucionica                                                                                                    | Q      |  |
|        | 🔍 Sve 🖾 Slike 🕩 Video 🏴 Knjige 🗄 Još Podešavanja                                                                                                    | Alatke |  |
|        | Oko 33.700 rezultata (0,32 sekunde/i)                                                                                                    |        |  |
|        | 😴 classroom.google.com > 💌 Prevedi ovu stranicu                                                                                                    |        |  |
|        | Online učionica - Classroom - Google<br>Informacije za ovu stranicu nisu dostupne.<br>Saznajte zašto                                                                                                    | -      |  |
|        | 💙 play.google.com › store › apps › details › id=co 🔻 Prevedi ovu stranicu                                                                                                    |        |  |
|        | Google Classroom – Апликације на Google Play-у                                                                                                    |        |  |
|        | Учионица је бесплатна услуга за школе, непрофитне организације и свакога са личним<br>Google налогом. Учионица олакшава ученицима и                                                                                                    |        |  |
|        | 😴 zelenaucionica.com > uploads > 2020/03 > Uputst 💌                                                                                                    |        |  |
|        | Uputstvo za pristup Gugl učionici (Google Classroom)<br>Prevedi ovu stranicu<br>Guglova učionica (Google Classroom) je besplatna aplikacija, odnosno vrsta platforme za<br>učenje na daljinu. Guglova učionica nudi mogućnost nastavnicima da |        |  |
|        | 🥑 chrome.google.com > detail > google-classroom 🔻 Prevedi ovu stranicu                                                                                                    |        |  |
|        | Google Classroom - Google Chrome                                                                                                    |        |  |
|        | Учионица је нова алатка у Google Apps for Education која помаже наставницима да брзо                                                                                                    |        |  |

праве и организују задатке, ефикасно пружају повратне ...

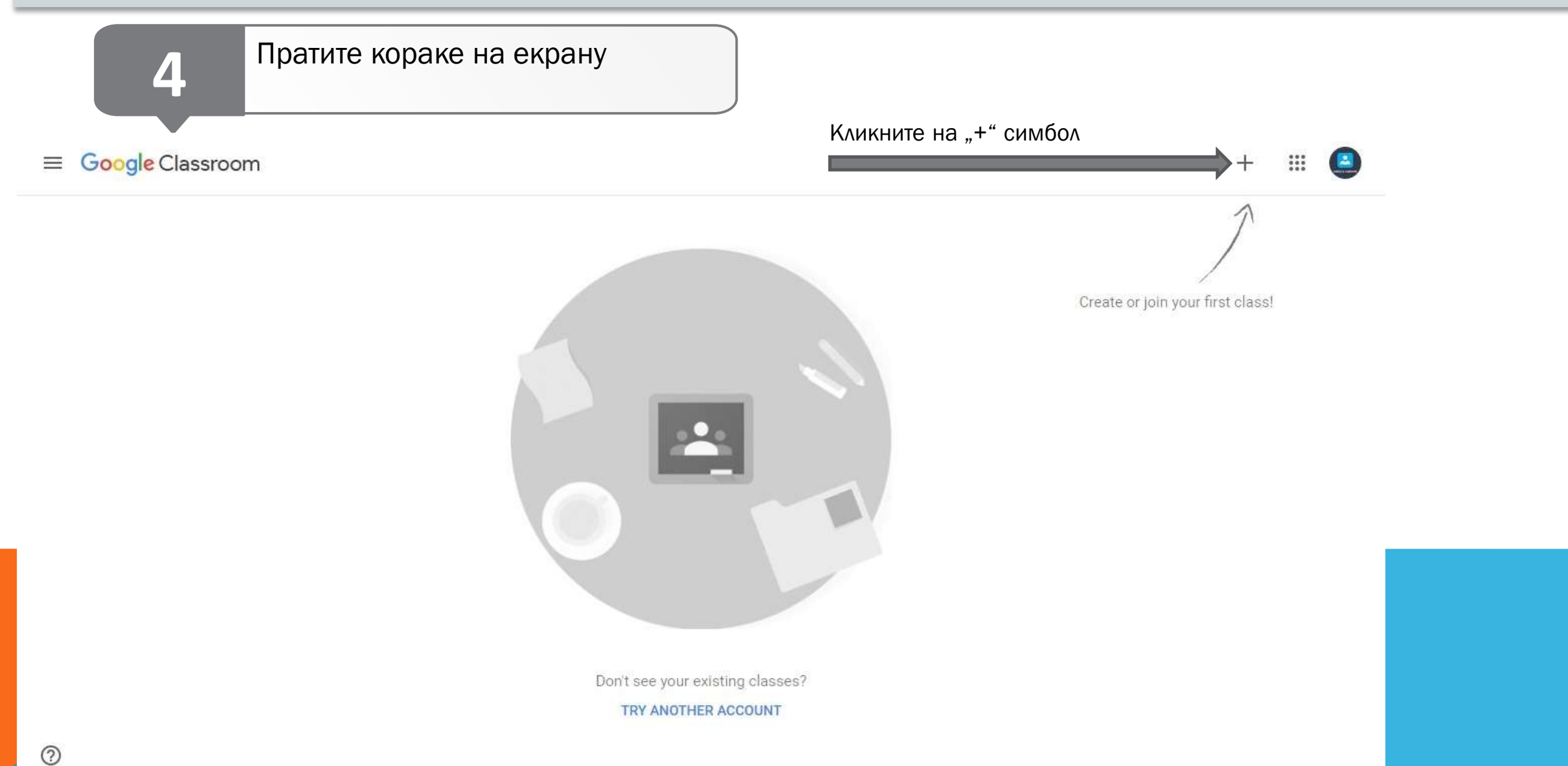

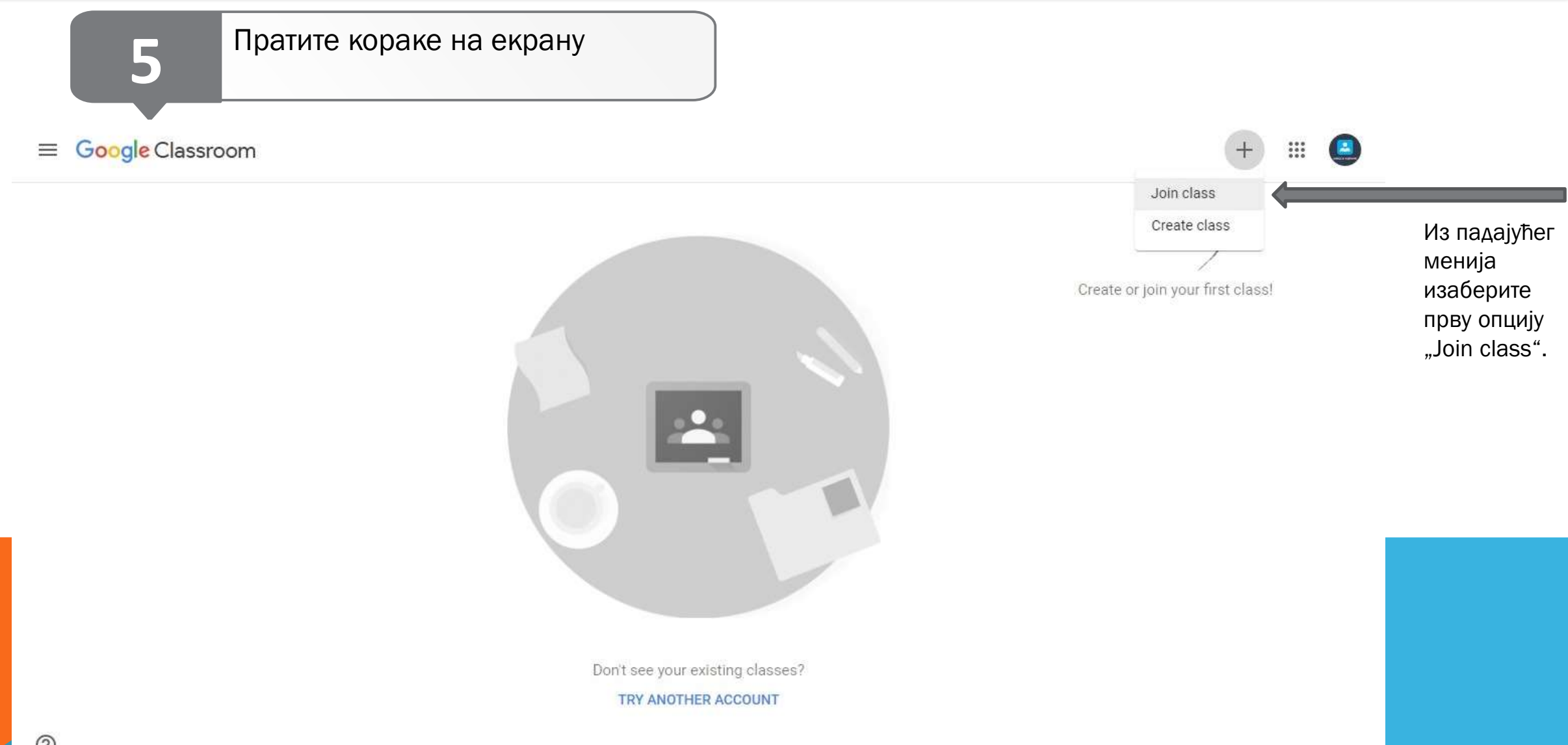

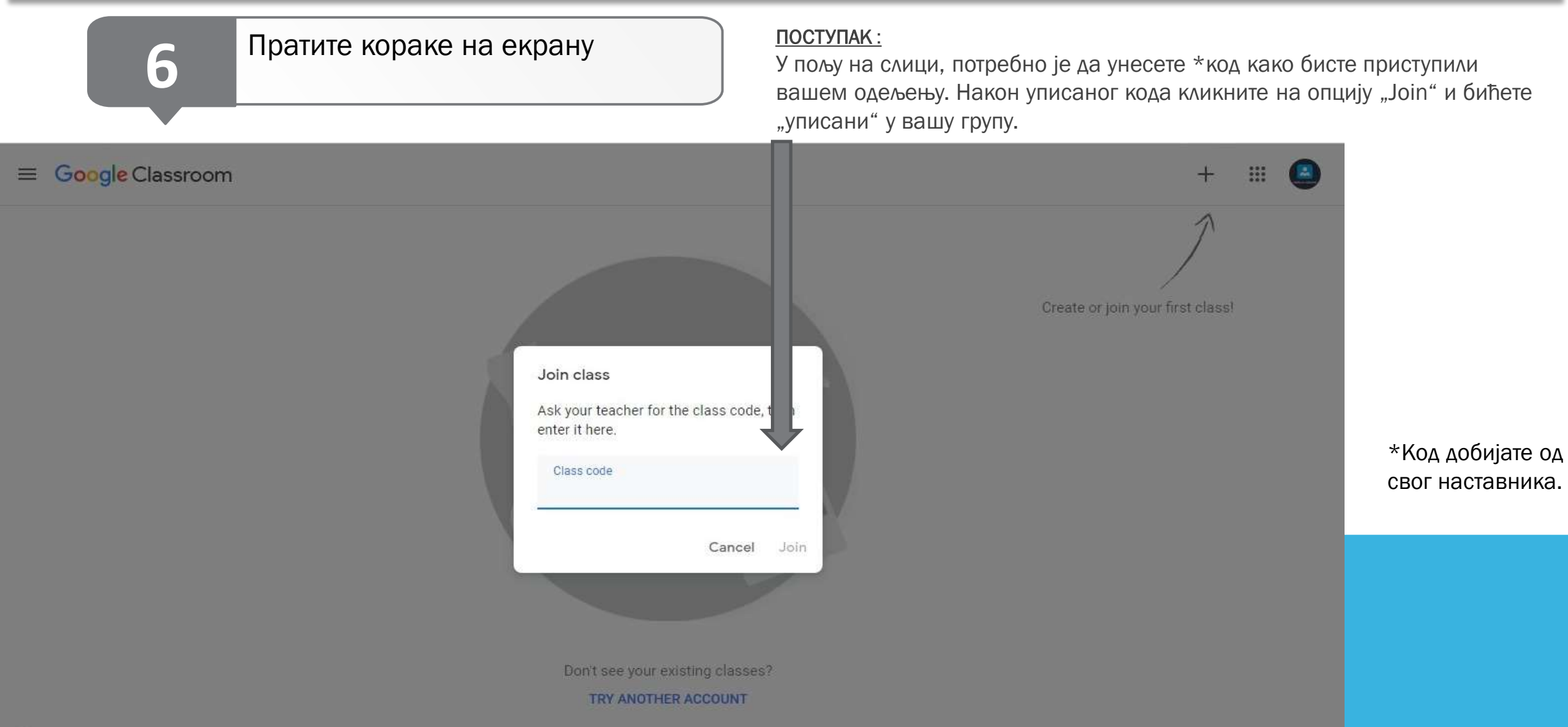

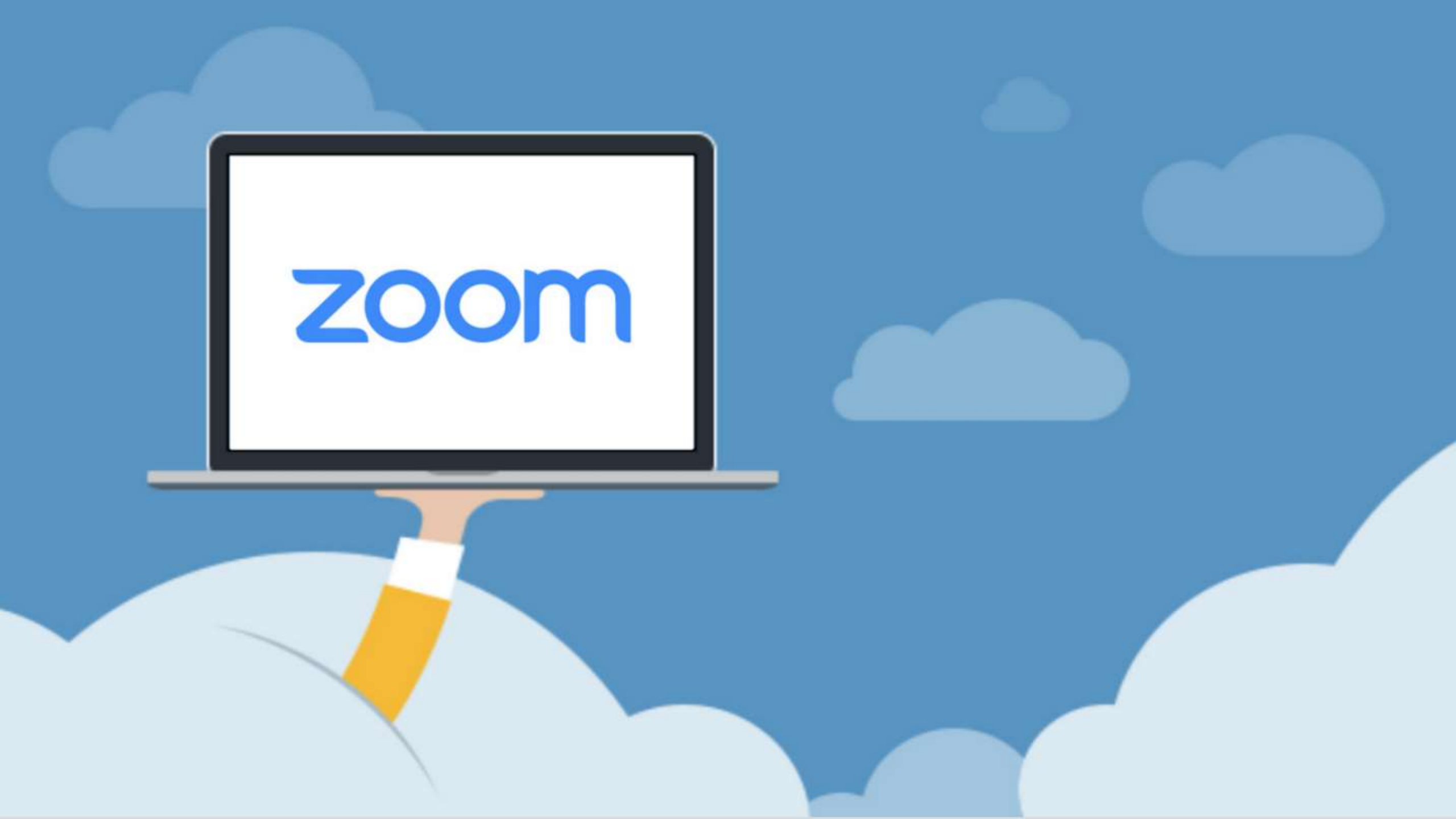

#### Инсталација

Зоом апликација направљена је у сврху виртуелне комуникације, извођења онлине састанака као и у реализацији наставног програма уживо.

У Google Chrome укуцајте <u>https://zoom.us/</u>

Након што сте преузели фајл за инсталацију Зоом-а, кликом на икону покрените инсталацију, након покретања програм ће бити инсталиран на ваш рачунар.

Напомена: Уколико поседујете линк за договорено предавање кликом на линк покренуће се аутоматско преузимање Зоом апликације а на вама остаје још само да је инсталирате.

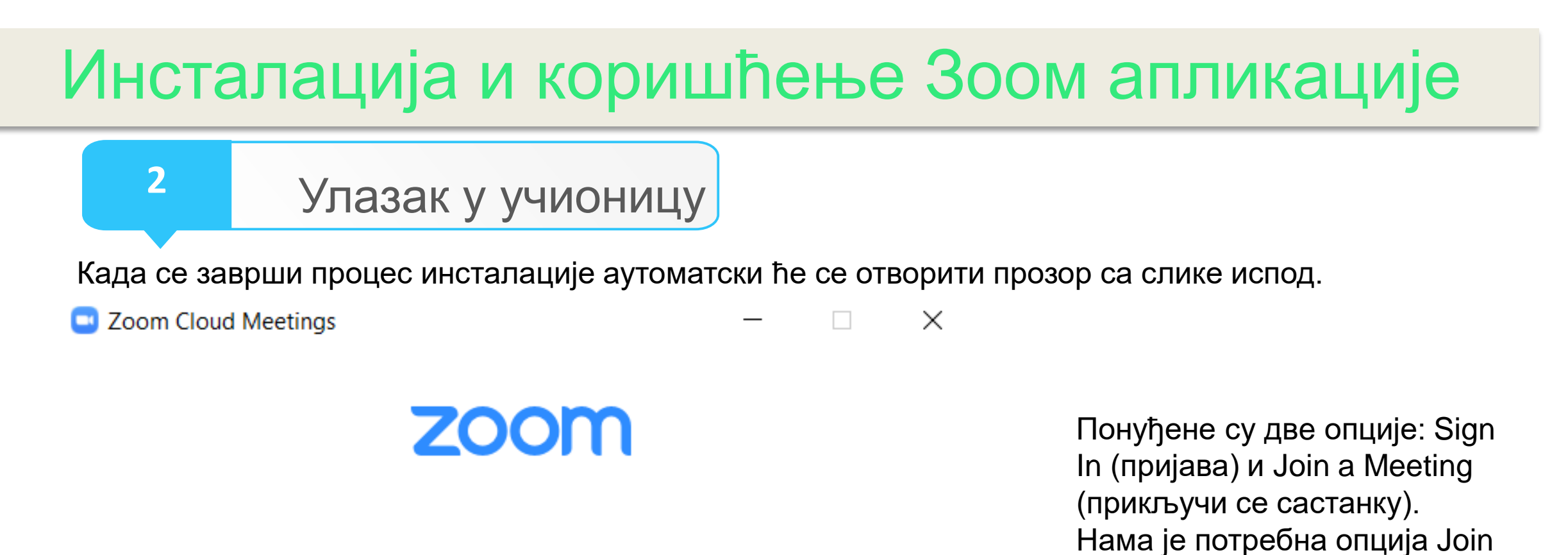

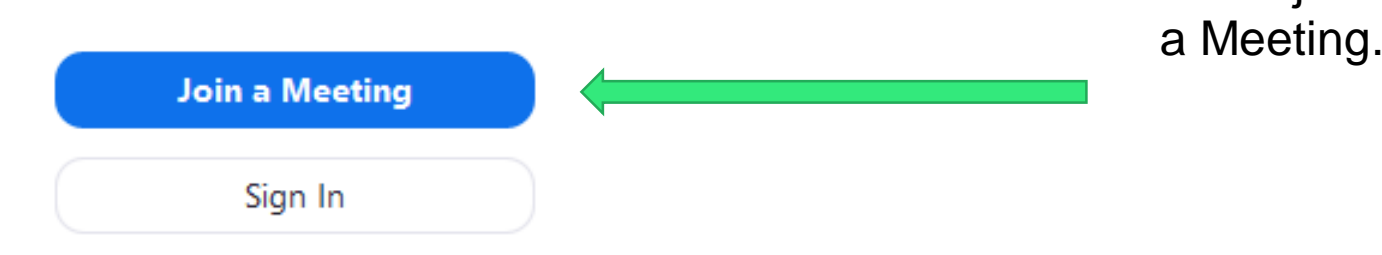

#### Улазак у учионицу

Кликом на опцију Join a Meeting, добићете могућности приказане на слици испод.

 $\times$ 

 $\sim$ 

🖸 Zoom

3

Join a Meeting

Meeting ID or Personal Link Name

2 Screen Name

Remember my name for future meetings

Do not connect to audio

🕗 Turn off my video

Join Cancel

<u>1.</u> Прво поље (Meeting ID or Personal Link Name). Свака учионица има своју јединствену шифру која се мора унети у поље да би се ушло у учионицу. Уколико сте шифру добили у форми линк-а довољно је само да кликнете на линк и Зоом апликација ће све одрадити за вас.

<u>2.</u> Друго поље (Screen Name) је поље за унос вашег имена и презимена. Обавезно поље како би вас наставник препознао и евидентирао ваше присуство на часу.

| 4                          | Основне команде |
|----------------------------|-----------------|
| Zoom Meeting ID: 104-752-7 | Talking:        |

 Meeting Topic:
 jezik I stepen

 Host:
 Hidaya Learning Academy

 Invitation URL:
 https://zoom.us/j/104752710

 Copy URL
 20

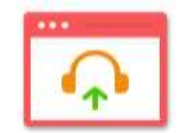

Join Audio Computer Audio Connected

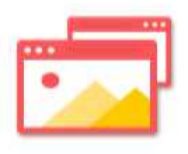

Share

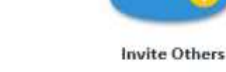

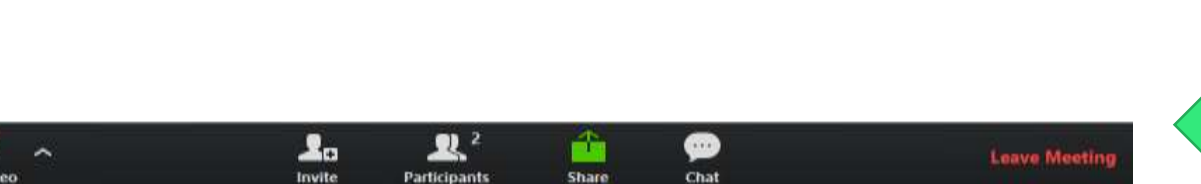

Када приступите учионици приказаће вам се главни екран Зоом-а (слика испод).

- 🗆 🗙

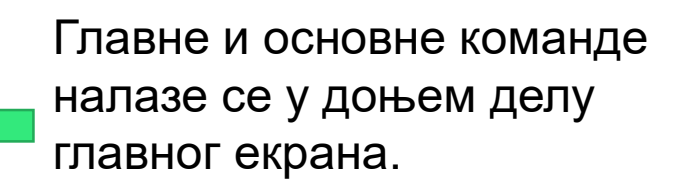

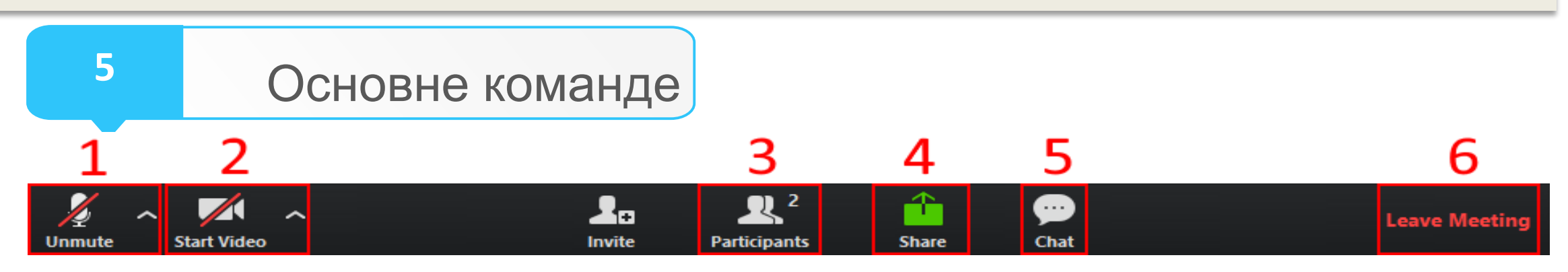

1. Микрофон – кликом на ову иконицу укључујете или искључујете свој микрофон.

2. Камера – кликом можете укључити или искључити своју камеру.

3. Учесници – кликом на ову опцију отвориће вам се панел у десном делу главног екрана где можете видети све учеснике на предавању.

4. Дељење екрана – уколико вам је ова опција омогућена, она дозвољава дељење екрана вашег рачунара.

5. Разговори – одабиром ове опције отвара вам се панел у десном делу главног екрана попут опције Учесници и дозвољава вам да видите све разговоре/поруке које су написали учесници или професор.

6. Излазак из учионице – одабиром ове опције омогућава вам се напуштање учионице/предавања.

Команда "Participants" садржи опцију "Raise hand" (дигните руку). Кликните на то дугме и наставник ће бити обавештен да желите нешто рећи.

# <u>Контакт</u>

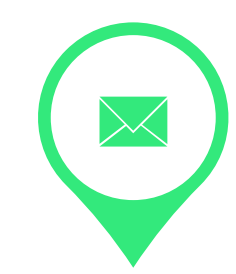

Завод за уџбенике

e-ucionica@zavod.co.rs